# 江苏省普通话水平测试考生在线报名操作手册

#### 一、 注册登录

使用电脑登录江苏政务服务网 www.jszwfw.gov.cn

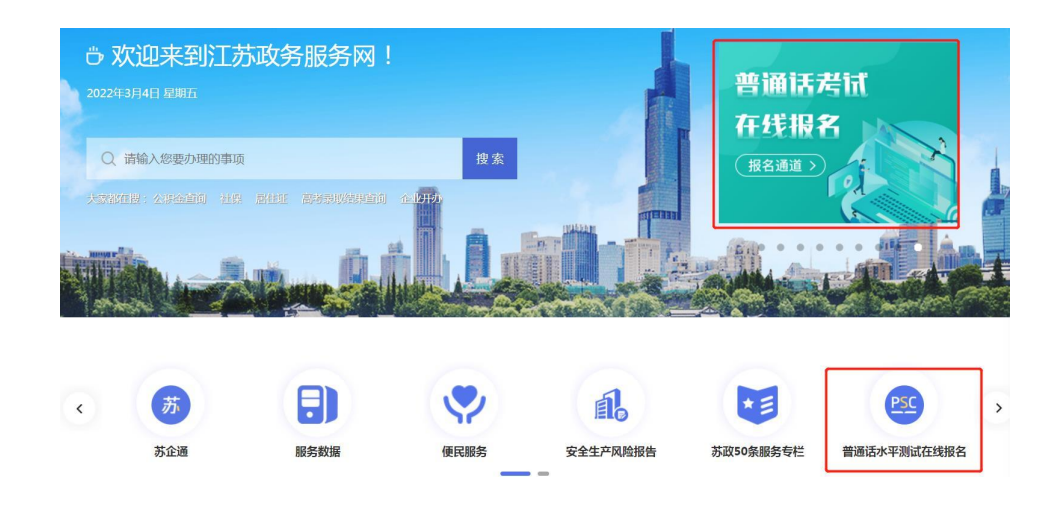

先完成个人账号注册,填写所需信息并进行实名认证(注意:姓名、身份证号、手机号三项必须 为本人实名)。

## 二、 在线报名

 完成注册,在江苏政务服务网首页,横向滚动菜单区域,点击进入"江苏省普通话水平测试在 线报名系统"在线报名,仔细阅读"江苏省社会考生普通话水平测试防疫要求须知",点击"知道了", 进入在线报名界面。

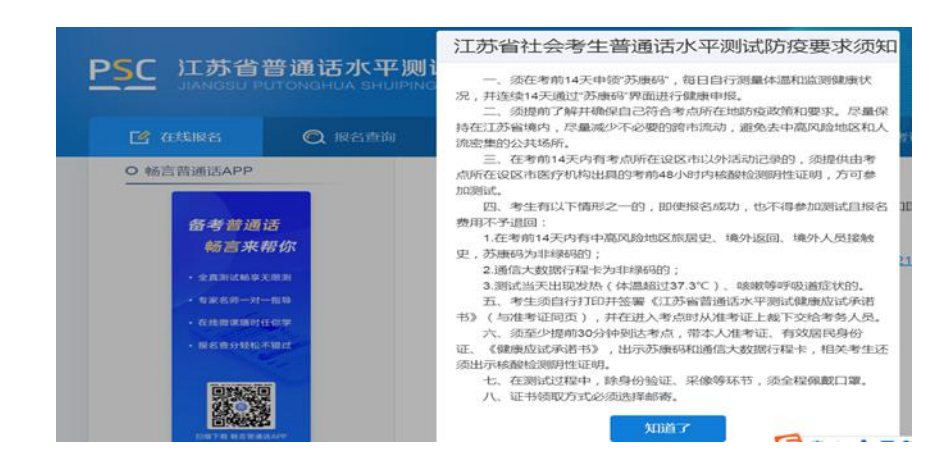

2. 结合自身实际情况在弹窗中选择所在地。

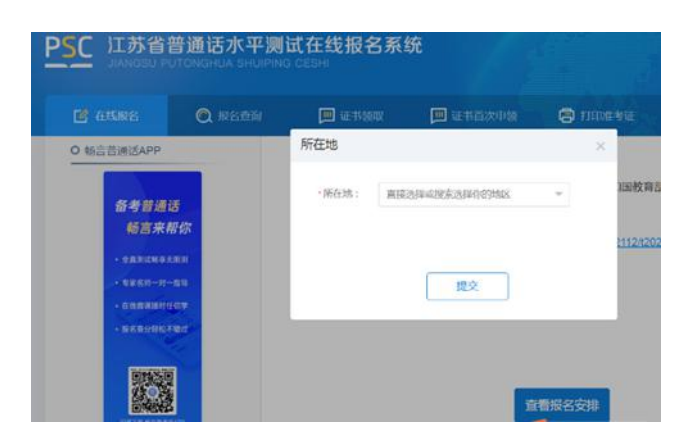

3. 选择测试考点及测试时间。考生可以看到开放报名任务的测试考点,建议高校考生优先选择所 属高校的高校场次任务,若所属高校未开放任务或任务名额已满也可选择其它社会场次任务。

| El trave |                        |                      | 🗐 штаго   | 😂 FIIDAANE                 |       |  |
|----------|------------------------|----------------------|-----------|----------------------------|-------|--|
| 0        | -                      | 0                    |           | 0                          | 0     |  |
| 1.35     | ()<br>種別成考点            | AG4/9 8.05C          |           | NESCE                      | 8.8   |  |
|          | CONTRACTOR OF STREET   |                      | *******   | (F                         |       |  |
| 1 18     | 拜时间 (高校场次: 2           | 5元)                  |           |                            |       |  |
|          | -184,194 (~) 10 200344 | (1000) (2002) (1000) | A LINKE C | () 16 2020104/20363 (BMBE) | 100 m |  |
|          | NAGRINE.               | Ň                    |           |                            |       |  |
| 4        | D michel: M#A          |                      |           |                            |       |  |
|          |                        |                      |           |                            |       |  |
|          |                        |                      |           |                            |       |  |
|          |                        | 1                    |           |                            |       |  |
|          |                        | 1                    |           |                            |       |  |
|          |                        | 1                    |           |                            |       |  |
|          |                        | 1                    |           |                            |       |  |
|          |                        | 1                    |           |                            |       |  |

4.阅读"报名须知", 10 秒后可点击"下一步"操作按钮。

| G asses Q | NAM 🗊 12 1010                               | 10 4 10 0 10 0 10 0 10 0 10 0 10 0 10 0 |    |
|-----------|---------------------------------------------|-----------------------------------------|----|
|           | RANESS                                      | e avecan                                | 0  |
|           | 8                                           | 8.090                                   |    |
| ~ DXR00   | . ANNERARIA CAREGRARIA<br>MANJARIAN ANDREAM | PRODUCTION DATABASE                     | κ. |
| 2, 56250  |                                             | . Automotive branches                   |    |
| 2812104   | NAVZ.<br>1374. – HOR. RORADSORD-AND         | DIOPS.                                  |    |
| A. 800196 | (PERSOL SPERSOL - PERS                      | 2423/289922. 20284229.                  |    |
|           |                                             |                                         |    |

5.填写报名信息。考生姓名、证件类型、证件编号、联系电话为系统自动带入的用户信息不可修改, 剩余项为必填项,请如实填写,证书只能选择快递邮寄,上传本人近期免冠证件照(建议照片的背景 色为蓝色、红色或白色,比例建议为 390\*567 像素(宽\*高),格式必须为 jpg 或 jpeg 格式,大小必 须小于 1M)。

|                                                                                                    |                                                                                                    |                  | 😌 rainte |      |  |
|----------------------------------------------------------------------------------------------------|----------------------------------------------------------------------------------------------------|------------------|----------|------|--|
| <br>D.                                                                                                    | RENAME                                                                                                    |                  | O REAL   | 0    |  |
| Anne Collega (1964)<br>anno 1970<br>anno 1970<br>a | 9 (-) # REPRODUCED ()<br>INTERNAL () / Prove<br>INTERNAL () / Prove<br>) #<br>) #<br>) #<br>) #<br>) #<br>) #<br>) #<br>) # | ANL, - A BARAJON | HARK     |      |  |
| \$108.040                                                                                                    | ****                                                                                                    |                  |          | 80 - |  |

6.核对报名及考生信息并进行验证,若信息有误,点击"修改信息"返回修改,无误点击"下一步"(注意:信息一旦提交,无法修改)。点击发送短信,正确点击图片验证,并准确输入手机收到的验证码。

| Tel annes | Q series     | (II) is not               |          | C room was                               |   |
|-----------|--------------|---------------------------|----------|------------------------------------------|---|
|           | ed .         | RANKING                   |          | O                                        | 0 |
| 1.0       | 888          |                           |          |                                          |   |
|           | *****        | 87636C.r.9                |          |                                          |   |
|           | 6792         |                           |          |                                          |   |
|           | mare         | Canadia (-) al bitrantino | NO CONC. |                                          |   |
| 1.5       | 12.00        |                           |          |                                          |   |
|           |              | 10                        |          |                                          |   |
|           | 200          | 19                        | 218      | 141212 ································· |   |
|           | 1.00         | 1425.                     | . 40     | 67000733                                 |   |
| 14        | 1982         |                           |          |                                          |   |
|           | 8401 (MA-16) |                           |          |                                          |   |
|           |              | -                         |          |                                          |   |
|           |              |                           |          |                                          |   |

7.在线缴费。选择测试费用及支付方式,点击"去支付",使用微信或支付宝扫描二维码完成支付。 (注意:请在支付时限内完成支付,若在规定时间内不缴费视为放弃,本次报名无效;缴费报名成功 之后不予退款,且不要重复支付)

| RANKER RENEARED RENEARED RENEA | NAME NEW CONTRACT NUMBER NUMBER NUM |
|----------------------------------------------------------------------------------------------------|----------------------------------------------------------------------------------------------------|
| ANNELSE ANNELSET ANNELSET ANNELSE ANNELSE ANNE |                                                                                                    |
| E 252 E CREMMUNICAL EMPLOYED ENVIRONMENTE ENVIRONMENTE EN | x 25X x 000000000000000000000000000000000000                                                                                                    |
|                                                                                                    |                                                                                                    |
| A BARBACKANNA, HIMITELINA BARBAR<br>2448850 BARYANG BARBARA<br>2448850 BARYANG BARBARA                                                                                                    | 1. #####C##1707, #1967#2-000-0#444## 2.448#51. #057590. ##500854#                                                                                                    |
|                                                                                                    |                                                                                                    |
|                                                                                                    | A 1778-11784                                                                                                    |
|                                                                                                    |                                                                                                    |
| ALBERT                                                                                                    | 4                                                                                                    |
|                                                                                                    | a and the second second second second second second second second second second second second second second se                                                                                                    |
|                                                                                                    |                                                                                                    |
|                                                                                                    |                                                                                                    |
|                                                                                                    |                                                                                                    |
|                                                                                                    |                                                                                                    |
|                                                                                                    |                                                                                                    |

8.填写邮寄信息。选择证书邮寄的考生填写证书邮寄信息,点击"微信支付"扫完码完成支付(注意: 缴费完成后邮寄信息不可修改)。

| (Section) | Q HINK | (B) a reas | Basen | G (1100)    | Contraction of the local division of the local division of the loc |
|-----------|--------|------------|-------|-------------|----------------------------------------------------------------------------------------------------|
|           |        |            |       | ALLER AND A |                                                                                                    |

9.打印准考证。从报名成功页面操作栏或菜单栏中"打印准考证",自行打印准考证。

|                                               |                                                                                                    |                                                              | THE REAL PROPERTY AND INCOME.                                                                                                    | Contraction of the local distribution of the local distribution of the | (C) FILLERS               |              |
|-----------------------------------------------|----------------------------------------------------------------------------------------------------|--------------------------------------------------------------|----------------------------------------------------------------------------------------------------|----------------------------------------------------------------------------------------------------|---------------------------|--------------|
| -                                             | Income                                                                                                    |                                                              |                                                                                                    |                                                                                                    |                           |              |
|                                               |                                                                                                    |                                                              |                                                                                                    |                                                                                                    |                           |              |
|                                               |                                                                                                    | 100                                                          |                                                                                                    |                                                                                                    |                           | m            |
|                                               |                                                                                                    | 2181                                                         | 24102799-0107                                                                                                    | 414                                                                                                    |                           |              |
|                                               |                                                                                                    | 8925                                                         | Secondari                                                                                                    |                                                                                                    |                           | (A.F.)       |
|                                               |                                                                                                    | anne                                                         | accessive at                                                                                                    | 10.00                                                                                                    |                           |              |
|                                               |                                                                                                    | 2145                                                         | . \$40(287)+3                                                                                                    |                                                                                                    |                           |              |
|                                               |                                                                                                    | 4141                                                         |                                                                                                    |                                                                                                    |                           |              |
|                                               |                                                                                                    |                                                              |                                                                                                    |                                                                                                    |                           |              |
|                                               |                                                                                                    |                                                              | NINE ROOM                                                                                                    | 41.00 stine.                                                                                                    | 10.8410-02                |              |
|                                               |                                                                                                    |                                                              |                                                                                                    |                                                                                                    |                           |              |
|                                               | 1. waine                                                                                                    | ni meninin                                                   | DI CONCENSI                                                                                                    | NI. VI                                                                                                    | NUMP DUTING               | 1, 101001204 |
| SC 11588                                      | 1. weine<br>gewählte<br>2. weine<br>(通话水平<br>Q. weinen                                                                                                    |                                                              | 报名系统<br>11000 [                                                                                                    |                                                                                                    | ALTER CONTRACT            |              |
| PSC 11588                                     | 1. нало<br>за нало<br>даблят<br>С нало                                                                                                    |                                                              |                                                                                                    |                                                                                                    |                           |              |
| SC 11.598                                     | 1. 4522<br>2. 4522<br>2. 4522<br>通话水平<br>C. 8558                                                                                                    |                                                              | 服名系統<br>4 mmm (<br>服名                                                                                                    |                                                                                                    |                           |              |
| SC 11.588                                     | 1. 中日日<br>1. 中日日<br>2. 中日日日<br>四日日<br>〇 中日日日<br>〇 中日日日<br>〇                                                                                                    |                                                              | 1993年1993年1993年1993年1993年1993年1993年1993                                                                                                    |                                                                                                    |                           | 0.6.1922     |
| SC 115588<br>C 115588<br>C 115588<br>C 115588 | 1. 4500<br>2. 4500<br>(注意活水平<br>(C. 4500<br>(C. 4500<br>(C. 4500)<br>(C. 4500)<br>(C. | an Deletaria<br>Sectoria<br>Sectoria<br>Sectoria<br>Sectoria | a Constant<br>現名系统<br>at === 【<br>服名                                                                                                    | 41 42244 48<br>49444 1944<br>1944<br>1944<br>1944<br>1944<br>1944<br>194                                                                                                    |                           | 0.010120     |
| 5 <u>C</u> 11.75 6 2<br>65 annen<br>1 NB      | 1. 4520<br>2. 4520<br>() 2. 4520<br>() 2. 45200<br>() 2. 45200<br>() 2. 4                                                                     |                                                              | an Consection of the Consection of the Consecti | 41 4121444<br>414442 8144<br>8144<br>8144<br>8144<br>8144<br>8144<br>8144<br>8144                                                                                                    | R (201) - EXTRACT<br>REC. | 061022       |

| CE 205800 Q 20102 CE 20100 CE 201000 CE 201000 CE 20100 CE 201000 CE 20100 CE 201000 CE 201000 CE 2010000 CE 201000 CE 201000 CE 201000 CE 20100000 CE 2010000 CE 20100000000000000000000000000000000000 |
|----------------------------------------------------------------------------------------------------|
| 総名成功                                                                                                    |
| INEGR DEPERT                                                                                                    |
| *201 0F *200 F                                                                                                    |
| Distance Internet and an and an an an an an an an an an an an an an                                                                                                    |
| BALA BERRETAR BELERAS BELERAS                                                                                                    |

报名成功后,点击"报名查询",可查询报名情况。

# 四、 证书领取

选择"证书邮寄"的考生,证书将于测试后 60 个工作日内寄出。点击"证书领取",查询邮寄信 息和顺丰运单号,可根据运单号到顺丰官网查询物流信息。

| is answe | ۵       | -         | (El une  | • | (C) 1000 | (Constant) |  |
|----------|---------|-----------|----------|---|----------|------------|--|
|          | wured   |           |          |   |          |            |  |
|          |         | 1114      |          |   |          |            |  |
|          | anen.   |           |          |   |          |            |  |
|          | eria.   |           |          |   |          |            |  |
|          | (rites) | ******    | nanore - |   |          |            |  |
|          | house.  | 100603440 |          |   |          |            |  |
|          | -       | 10        |          |   |          |            |  |
|          |         |           |          |   | 40       |            |  |
|          |         |           |          |   |          |            |  |
|          |         |           |          |   |          |            |  |
|          |         |           |          |   |          |            |  |

### 五、 证书遗失

根据教育部颁布的新版《普通话水平测试管理规定》(教育部令第51号),第十五条 普通话水平 测试等级证书分为纸质证书和电子证书,二者具有同等效力。纸质证书由国务院语言文字工作部门统 一印制,电子证书执行《国家政务服务平台标准》中关于普通话水平测试等级证书电子证照的行业标 准。

纸质证书遗失的,不予补发,可以通过国家政务服务平台查询测试成绩,查询结果与证书具有同 等效力。

2022年1月1日起,包括2022年以前参加过普通话水平测试并在"全国普通话水平测试信息资源网"(www.cltt.org)能查询到成绩的均可以通过"国家政务服务平台"APP、微信小程序、支付宝小程序免费添加您的普通话水平测试等级证书电子证书。

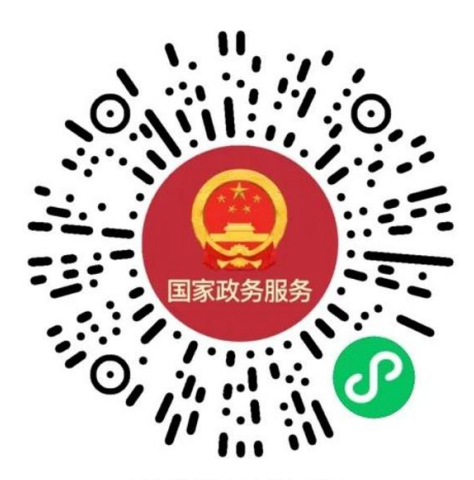

国家政务服务平台微信小程序